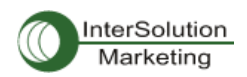

# InterSolutionMarketing, Inc.

http//www.Intersolutionmarketing.com

### Bluetooth シリアル変換アダプター Parani-SD1000/100/200

## 自動ペアリング・クイックマニュアル

#### はじめに

各 Bluetooth 機器は固有の BD アドレスを持っており、それによってお互いを認識します。 その特性を利用して、毎回違うデバイスと Bluetooth 接続をするように設定することも、必ず決められた 相手と Bluetooth 接続を行うように設定することも可能です。

今回は後者の、電源をオンにするたびに決められた相手(パートナー機器)とペアリング(

ワイヤレス接続)を行うように設定する方法を以下に記します。

自動ペアリング方法には2種類の方法があります。

① Parani-Win ソフトウェアを使った自動ペアリング設定

② 本体 Paring ボタンを使った自動ペアリング設定

注意:本マニュアルは8データビット同士の通信を想定した説明となっています。Parani-SDシリーズは基本的には7データビット 通信には対応していませんが、7データビットでの通信が必要な場合、双方の側にParani-SDを使用する必要があります。詳細 については弊社サポートまでご連絡ください。 support@intersolutionmarketing.com

① Parani-Win ソフトウェアを使った自動ペアリング設定

#### 準備するもの

ペアリング設定をおこなう2台の Parani-SD1000/100/200 Parani 機器の電源を確保。(ペアリング設定中は電源を2台ともONにします)。 設定用 PCに Parani-WINをインストール。

#### 手順の概略

2 台の Parani を PC のシリアルポートにつなぎ、1 台づつ設定を行います。(設定中は 2 台とも電源を ON にします)

最初に設定を行うほうがスレーブ、次に差し込むほうがマスター側になります。

- I...スレーブ側を検知可、接続可の状態にして、マスターが接続にくるのを待機します。
- II... マスターは、スレーブ機器を見つけて、接続しに行きます。
- III.. 接続が成功したら、マスター機器を MODE1 に、スレーブ機器を MODE2 に設定します。

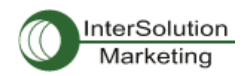

#### Parani-SD スレーブ側機器の設定

Parani-WIN を起動します。アイコンをダブルクリックしてください。

すると、以下のようなプロンプトが出ます。

| UART Setting                                                 |        |  |  |  |  |  |
|--------------------------------------------------------------|--------|--|--|--|--|--|
| * Please setup serial port for<br>configuring Parani-SD/ESD. |        |  |  |  |  |  |
| Serial Port                                                  | COM1 - |  |  |  |  |  |
| BaudRate                                                     | 9600 - |  |  |  |  |  |
| Parity                                                       | None   |  |  |  |  |  |
| StopBit                                                      | 1      |  |  |  |  |  |
| OK                                                           |        |  |  |  |  |  |

Parani-SD をつないでいるポート番号、ボーレート、パリティ、ストップビット等をあわせて、OK をクリックします。(Parani-SD シリーズはファクトリデフォルト[工場出荷時の初期設定]時に以下のパラメータです。(Baud Rate:9600 Parity: None Stop Bit: 1)

ポートにつながるとメイン画面が起動します。

| erial port was open: (                                                                                                    | COM 1. 9600, No Parity, One Stepbit |                                        |  |
|----------------------------------------------------------------------------------------------------|-------------------------------------|----------------------------------------|--|
| IN THE REAL PROPERTY OF THE REAL PROPERTY OF THE RO |                                     |                                        |  |
|                                                                                                    | Device Name                         | PSD100v1.0.0-164C51                    |  |
| Infomation                                                                                                    | Device Bluetooth Address            | 000195164051                           |  |
|                                                                                                    | Current Mode                        | MODED                                  |  |
| ø                                                                                                    | Current Status                      | Standby                                |  |
| Device Setting                                                                                                    | - Security-                         |                                        |  |
| 17/20                                                                                                    | Authentication                      | Don't use                              |  |
| Connectionfout                                                                                                    | Encryption                          | Don't use                              |  |
|                                                                                                    | _ Uart Setting                      |                                        |  |
| 별                                                                                                    | Baud Rate :                         | 9600                                   |  |
| Connection(in)                                                                                                    | StopBit                             | One Stophit                            |  |
|                                                                                                    | Parity :                            | No Parity                              |  |
| nnection Wigard                                                                                                    | HAV Flow control :                  | Don't use                              |  |
|                                                                                                    |                                     | REFRESH                                |  |
|                                                                                                    |                                     | 10000000000000000000000000000000000000 |  |
|                                                                                                    |                                     |                                        |  |
|                                                                                                    |                                     |                                        |  |
|                                                                                                    |                                     |                                        |  |
|                                                                                                    |                                     |                                        |  |

現在の状態は MODEO,そして他 Bluetooth 機器からは Bluetooth 機器として認識されていません。 左側にある <u>Connection(in)</u>をクリックしてください。

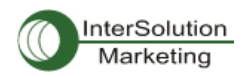

スレーブ機器を他 Bluetooth 機器から検知可能、接続可能状態にします。

Optionのボックス内の(Inquiry Scan および Page Scan)にチェックマークが付いていることを確認してか

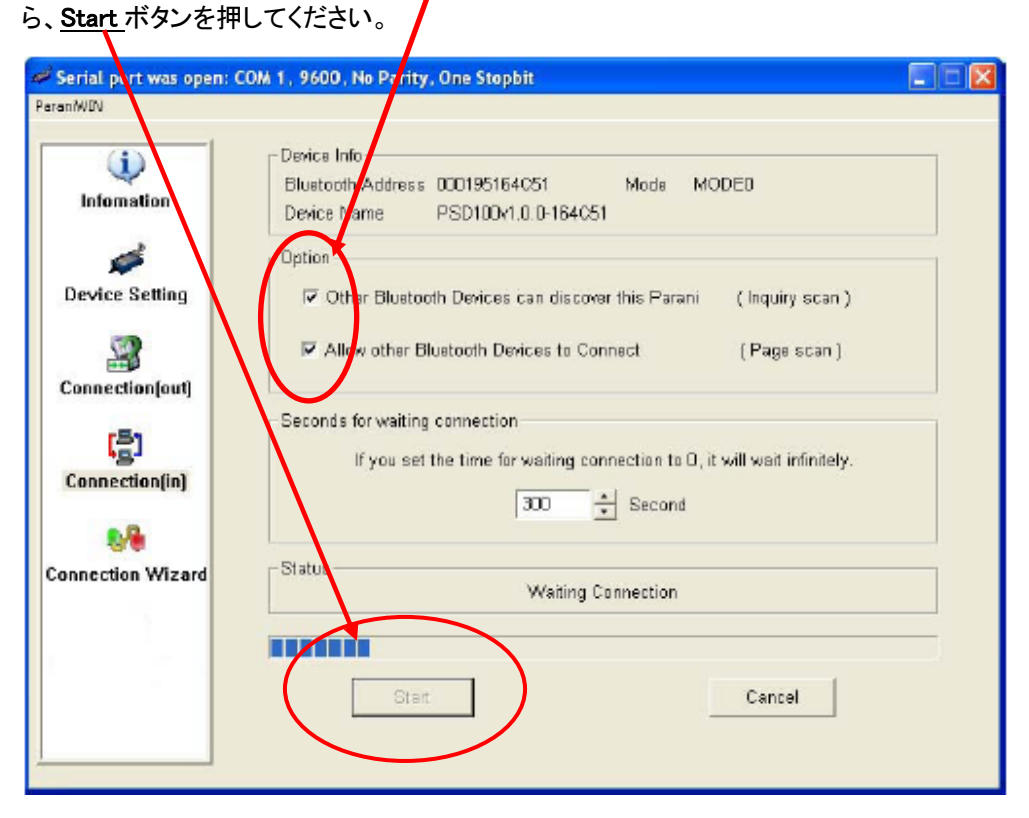

すると Status に Waiting Connection (接続されるのを待機中です)と表示されます。

Paraniをポートから一旦抜いて(電源は ON のまま)、次にマスター側の設定を行います。 一度マネージャーソフトを(バツ印ボタンを押す)閉じてください。

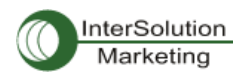

#### Parani-SD マスター側機器の設定

スレーブ機器と同様に電源を ON にし、シリアルポートにつなぎ、各種設定値を合わせた後、OK を押します。

|            | Device Name              | PSD100v1.0.0-164051 |
|------------|--------------------------|---------------------|
| mation     | Device Bluetooth Address | 000195164C51        |
|            | Current Mode             | MODED               |
| ø 🚽        | Current Status           | Standby             |
| c setting  | - Security               |                     |
| 570        | Authentication           | Dant use            |
| tionfout   | Encryption               | Don't use           |
| 91         | _ Uart Setting           |                     |
| 칠          | Baud Rate :              | 9600                |
| ection(in) | StopBit                  | One Stopbit         |
|            | Parity :                 | No Parity           |
| ion Wizard | HAV Flow control :       | Don't use           |
|            |                          |                     |
|            | F                        | REFRESH             |
|            |                          |                     |
|            |                          |                     |
|            |                          |                     |
|            |                          |                     |

左側コラム内にある、Connection(out)をクリックします。

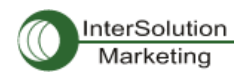

| 🕫 Serial port was open: COM | 1, 115200, No Parity, One Sto                            | p bit.                         |                     |  |  |  |  |
|-----------------------------|----------------------------------------------------------|--------------------------------|---------------------|--|--|--|--|
| Parantwill                  |                                                          |                                |                     |  |  |  |  |
| i)<br>Infomation            | Device Info<br>Bluetooth Address C00195165865 Mode MODE1 |                                |                     |  |  |  |  |
| Device Setting              | Bluetcoth Address                                        | Device Name                    | CoD                 |  |  |  |  |
| Connection(out)             |                                                          |                                |                     |  |  |  |  |
| Connection(in)              | Search 10 + Da                                           | ifine the number of nearby dev | ices to be searched |  |  |  |  |
| Connection Wizard           | Cornect                                                  | Connect to Specified (         | devices             |  |  |  |  |
|                             | Signal Strength Test START Note : MUST push STOP butto   | n after startting on mealuring |                     |  |  |  |  |
|                             |                                                          |                                |                     |  |  |  |  |

これは、マスター側として、待機中のスレーブ機器を探し出し、接続を行うためのウィンドウ画面です。 Search ボタンをクリックします。

すると、上のボックスに、近隣の Bluetooth 機器の <u>BD(Bluetooth Device)アドレス一覧</u>が表示されま す。

接続する Parani-SD の BD アドレスを見つけたら、一度 Stop Serching ボタンをおし、それからスレー ブ側の BD アドレスをクリックして青く反転させてから <u>Connect ボタン</u>をクリックしてください。

すると数秒後に、Connected Successfully「接続に成功しました」というプロンプト表示がでます。それは、 2 台の Parani-SD が Bluetooth 接続に成功したという意味です。

国体にある Connect の LED 表示を見て、緑色に点灯していれば成功です。

次に Disconnect ボタンを押していったん接続を終了します。注意:これを忘れると作業がうまくいかなくなるので、忘れないでください。

つぎに、電源をつけたり消したりしても、常に決めた相手と Bluetooth 接続を行うための自動ペアリング 設定を行います。

自動ペアリング設定(マスター機器側)

つないだままで、左コラムにある Device Setting ボタンを押してください。

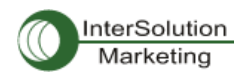

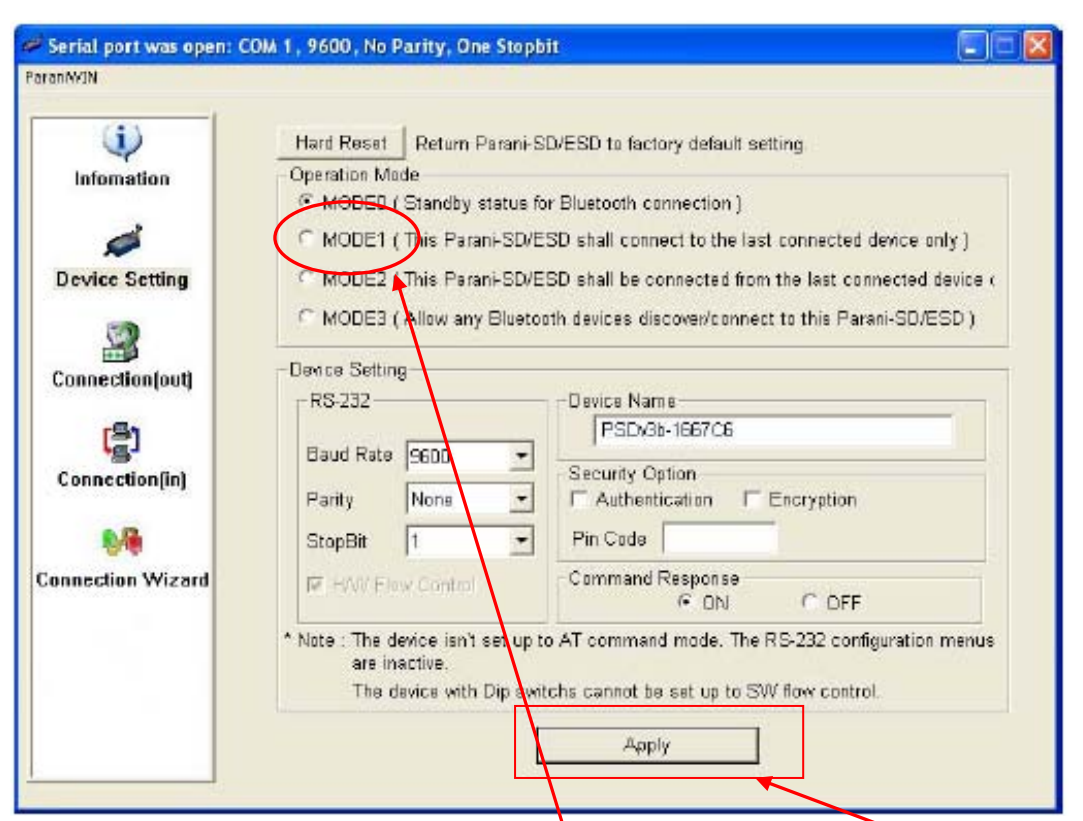

すると、Paraniの各種設定を行うためのウィンドウ画面が開きます。

Operation Mode のボックス内にある <u>MODE1(マスター)</u>にチェックマークをいれ<u>、Apply</u>を押します。これ で、この Bluetooth 機器は自動的に相手だけを探し、接続にいきます。

電源を切り、シリアルポートから取り外したあと、マネージャーソフトを閉じます。

次にスレーブ側の自動ペアリング設定を行います。

#### 自動ペアリング設定(スレーブ機器側)

シリアルポートにつなぎ、マネージャーソフトを起動します。

同様の画面にて、Device Setting ボタンをクリックし、ウィンドウ画面にむかいます。

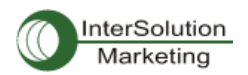

| •                   | Hard Reset Return Parani-S                                                                                                    | D/ESD to factory default setting                       |  |  |  |
|---------------------|----------------------------------------------------------------------------------------------------|--------------------------------------------------------|--|--|--|
| Infomation          | Operation Made                                                                                                    |                                                        |  |  |  |
|                     | MODED (Standby status for a status for a | or Bluetooth connection )                              |  |  |  |
| ø                   | O MODE1 (This Parani-SD/E                                                                                                    | SD shall connect to the last connected device only )   |  |  |  |
| Device Setting      | MODE2 (This Parani-SD/E                                                                                                    | SD shall be connected from the last connected device ( |  |  |  |
|                     | C MUDE3 ( Allow any Blueto                                                                                                    | oth devices discover/connect to this Parani-SD/ESD )   |  |  |  |
| 2                   |                                                                                                    |                                                        |  |  |  |
| Connection(out)     | -Dence Setting-                                                                                                    |                                                        |  |  |  |
|                     | RS-232                                                                                                    | Device Name                                            |  |  |  |
| ( <u>2</u> )        | Baud Rate 9600                                                                                                    | PSD/30-166/C6                                          |  |  |  |
| Connection(in)      |                                                                                                    | Security Option                                        |  |  |  |
| 1                   | Party None 💌                                                                                                    | C Authentication C Encryption                          |  |  |  |
| <b>8</b> / <b>8</b> | StopBit 1 💌                                                                                                    | Pin Code                                               |  |  |  |
| Connection Wizard   | ₩ -WV Flow Control                                                                                                    | Command Response                                       |  |  |  |
|                     | * Note : The device isn't set up t                                                                                                    | to AT command mode. The RS-232 configuration menus     |  |  |  |
|                     | are inactive.                                                                                                    |                                                        |  |  |  |
|                     | The device with Dip switchs cannot be set up to SW flow control.                                                                                                    |                                                        |  |  |  |
|                     | 1                                                                                                    | N                                                      |  |  |  |

Operation Mode を MODE2(スレーブ設定)にし、Apply をクリックします。

これで自動ペアリング設定が完了しました。

電源を Off にした後も、自動ペアリング設定を行った二台の Parani の電源を入れると、自動的に Bluetooth 接続を行うようになります。

また、この Device setting 画面から、必要に応じて速度の変更、ユーザーフレンドリー名、暗号化、Pin コード認証の設定なども行うことができます。 以上です。

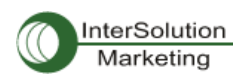

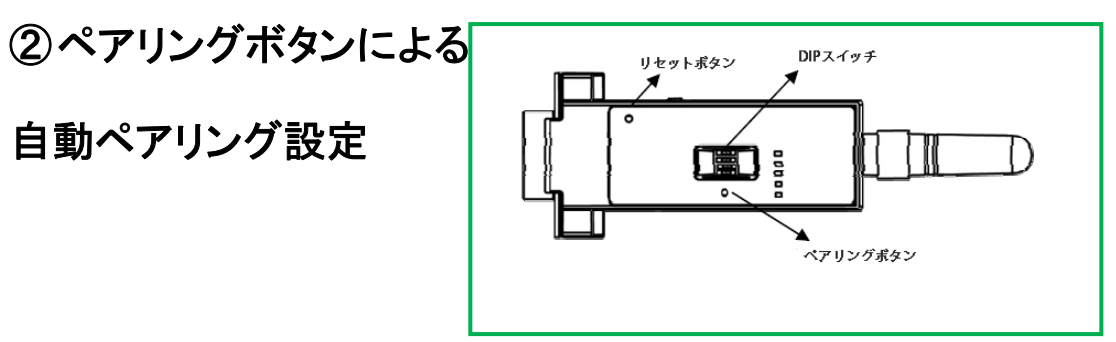

これはペアリングボタンを使用した簡単ペアリング設定であり、マネージャソフトを起動する必要はあり ません。注記:ペアリングボタンを使ったペアリング設定は簡単ですが、詳細な設定を行うことができません。

- 1. 2 台の Parani-SD1000を用意、電源を入れます。(文中では1台目の Paraniを SD01,2台目の Paraniを SD02 と呼びます。)
- 2. DIP スイッチをあらかじめ設定したい Baud Rate に合わせます。

| Baud rate | 2400 | 4800 | 9600 | 19.2K | 38.4K | 57.6K | 115.2K | S/W<br>Config |
|-----------|------|------|------|-------|-------|-------|--------|---------------|
|           |      |      |      |       |       |       |        |               |

- 3. Factory Default(リセット)ボタンを押します。 Connect LED がオレンジ色に点灯するのを確認し ます。
- 4. 電源を一度切り、再度オンにします。
- 5. SD01 のペアリングボタンを 2 秒ほど、押し続けます。 Mode LED が緑色に 2 秒毎 3 回づつ点滅 を始めます。
- SD02 のペアリングボタンを 2 秒ほど、押し続けます。 Mode LED が緑色に 2 秒毎 3 回づつ点滅 を始めます。
- 7. もう一度 SD02 のペアリングボタンを押します。すると、Mode LED が 0.5 秒毎点滅しはじめます。
- 8. しばらくすると SD01 および SD02 両方の Connect LED が、ゆっくり点滅し続けます。これで両方の Parani-SD1000 のペアリングが完了しました。

お問い合わせ先

株式会社インターソリューションマーケティング 〒150-0013 東京都渋谷区恵比寿 1-24-14 EXOS 恵比寿ビル 5F Phone:03-5795-2685 Fax: 03-5795-2686 Mail: <u>info@intersolutionmarketing.com</u>

Parani 製品の開発・製造は SENA Technologies 社です。 仕様は断りなく変更されることがあります。 製品名、会社名は各社の商標あるいは登録商標です。無断で⊐ピー、転載、記載を堅くお断りします。